# **GUIA** DE USUÁRIO

**PROVAS A DISTÂNCIA** 

🕑 test

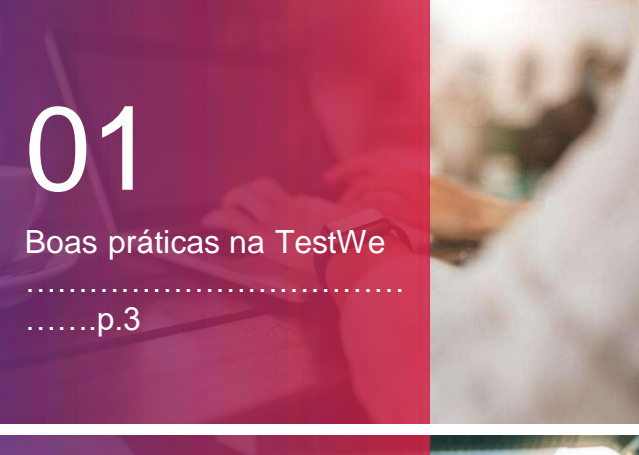

# 02 Começando na TestWe

a. Instalar (p.6) b. Abrir TestWe (p.6) c. Sincronizar (p.6) d. Pre-requisitos técnicos (p.6)

# 03

| Sua   | prova: | os | passos | do |
|-------|--------|----|--------|----|
| dia E | ) (1   |    |        |    |

.....p.7

Antes de iniciar a prova (p.8)
 Etapas de identificação (p.10)
 Os "sins" e os "nãos" (p.15)
 Depois da sua prova (p.16)

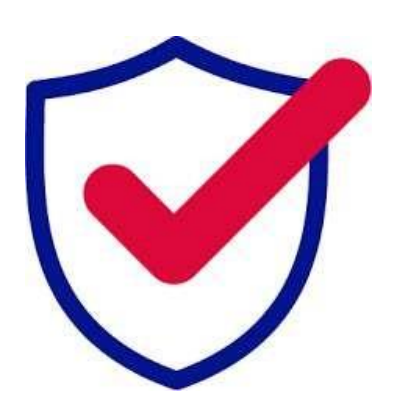

PARA QUALQUER PERGUNTA, POR FAVOR NOS CONTATE VIA ESTE LINK

VOCÊ ENCONTRARÁ SUPORTE TÉCNICO NESTE LINK E PRECISARÁ ESCREVER PARA O CHATBOT NO CANTO INFERIOR DIREITO DA PÁGINA.

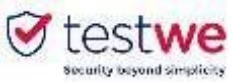

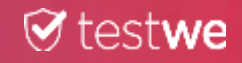

# BOAS PRÁTICAS NA TESTWE

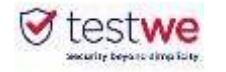

### 1. Os dias anteriores à sua prova

• Baixar TesteWe pelo menos 72 horas antes do seu

#### primeiro teste

• Se você perder seu nome de usuário **ou senha**, **clique no** <u>link</u> e, em seguida, clique no botão no canto inferior direito.

- Certifique-se de ter uma webcam funcional.
- Certifique-se de que seu computador esteja na data

e hora corretas.

• Certifique-se de que a **resolução** de sua tela lhe convém (recomendamos 125%) a fim de ver todos os botões presentes.

• A **Internet** é necessária para **se conectar ao software pela primeira vez, sincronizar sua lista de provas, iniciar as provas e enviar cópias**. Você pode estar off-line durante a prova.

### 2. O dia da sua prova

• Faça o teste no computador em que você fez o **teste técnico** e envie sua cópia **daquele computador**.

• No dia D, **faça o login no TestWe 10 minutos** antes de seu teste.

• **Desabilite** seu **firewall** e **antivírus** antes de iniciar o TestWe para evitar mau funcionamento do software.

• Você precisará de seu **documento de identidade** por perto para o início da prova.

• Você deve ter um **carregador** com você para conectá-lo se precisar carregar seu computador durante a prova.

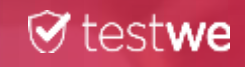

# COMEÇANDO NA TESTWE

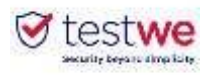

### a. Instalar

- Do e-mail de boas-vindas recebido (verifique seu spam): <u>Mac OS 10.15 (como mínimo)</u>:
- 🔶 arraste o logotipo TestWe para a pasta Aplicativos
- abrir a pasta Aplicativos
- 🔶 clicar na TestWe

#### <u>Windows 10 (como mínimo) :</u>

seguir as instruções

Certifique-se de que está em uma sessão de administrador ou que tenha a senha de administrador para instalar e executar TestWe.

#### Condições mínimas de uso em seu computador:

- 4 GB de RAM necessarios (8 GB recomendados).
- 2 Gb de espaço livre.

### **b. Abrir TestWe**

Certifique-se de que você está bem conectado à **Internet**. Entre com o nome de usuário e a senha fornecidos no e-mail de boas-vindas, faça o teste de treinamento "pré-requisito técnico"

### c. Sincronizar a lista de provas

• **Conecte-se à** TestWe **pelo menos 48 horas antes da prova:** abra o software com uma conexão de Internet e certifique-se de que sua prova esteja listada em "Próximas avaliações".

### d. Pré-requisitos técnicos

Faça o teste de pré-requisito técnico pelo menos **48 horas antes** de seu primeiro teste. Este teste verifica se TestWe está funcionando corretamente em seu computador. **É MANDATÓRIO**.

### **Somente suportamos** os sistemas operacionais da **lista anterior.** Se seu computador não estiver nesta lista, favor providencia-lo o mais rápido possível para que possa fazer suas provas,

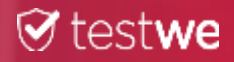

# SUA PROVA: OS PASSOS DO DIA D

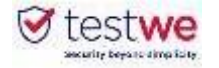

### a. Conectar-se a TestWe

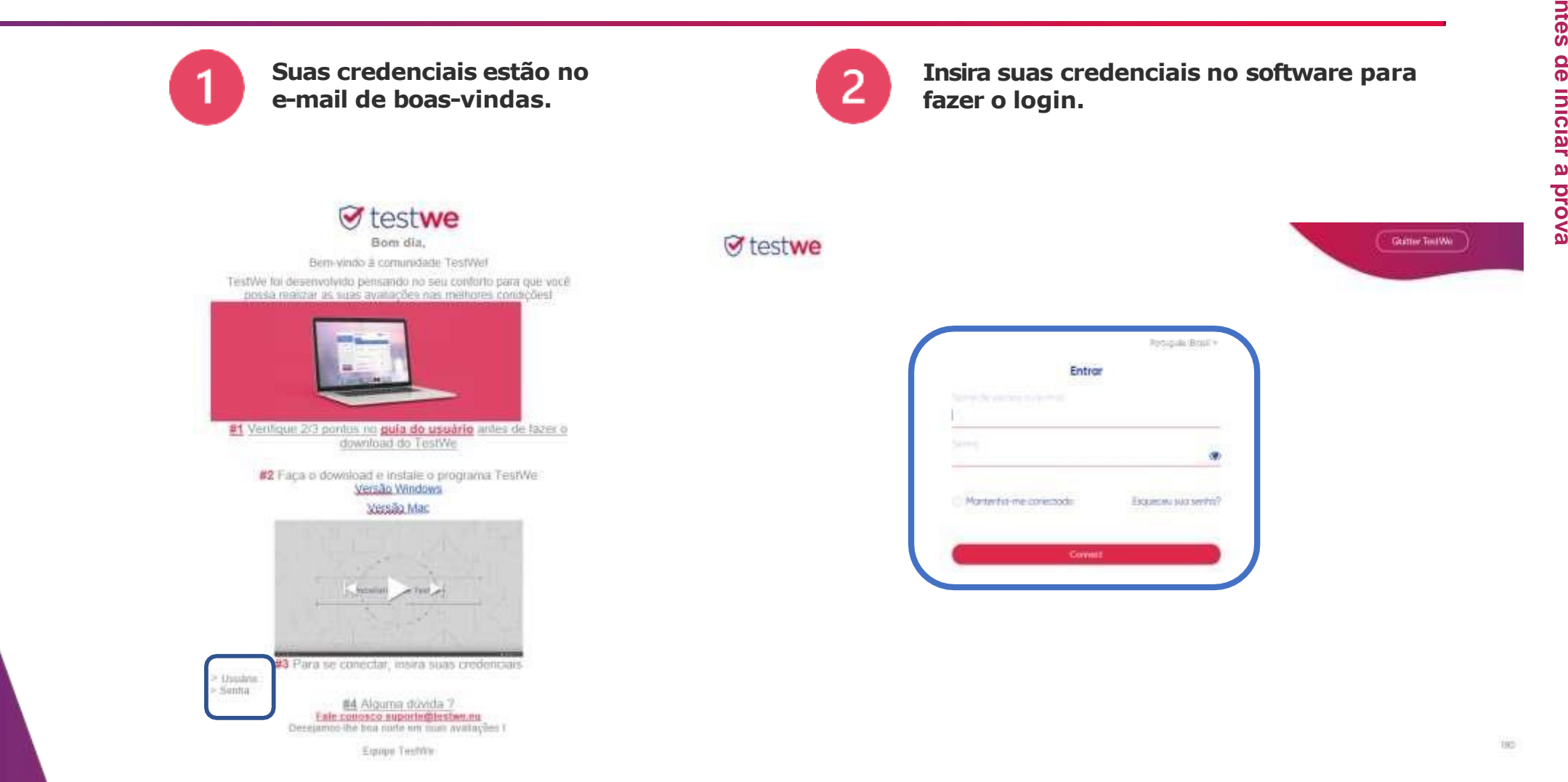

Sua prova: os passos do dia D **1. Antes de iniciar a prova** 

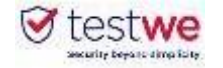

# b. Começar sua prova

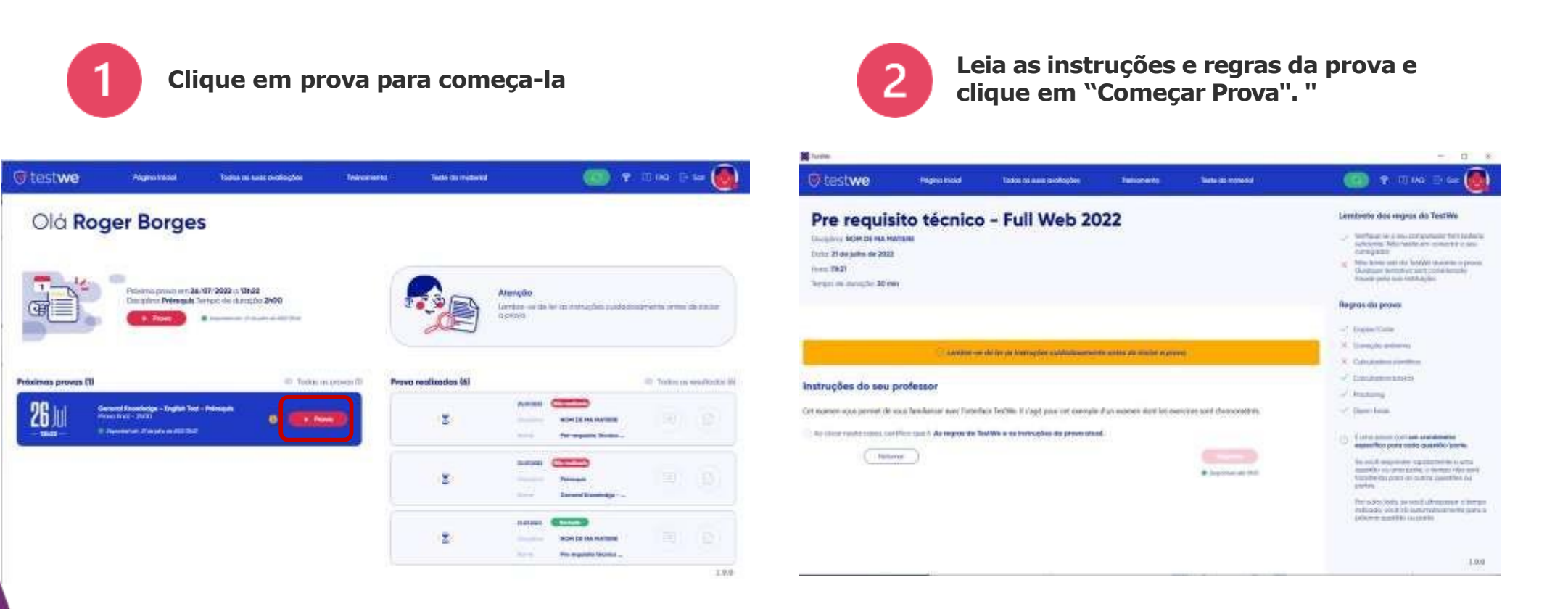

Todos os arquivos e documentos atuais serão automaticamente fechados quando a prova começar (a menos que sua prova seja "open book").

#### Lembre-se de salvá-los antes de iniciar o TestWe.

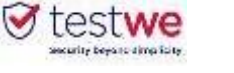

Anterior

# a. Identificação

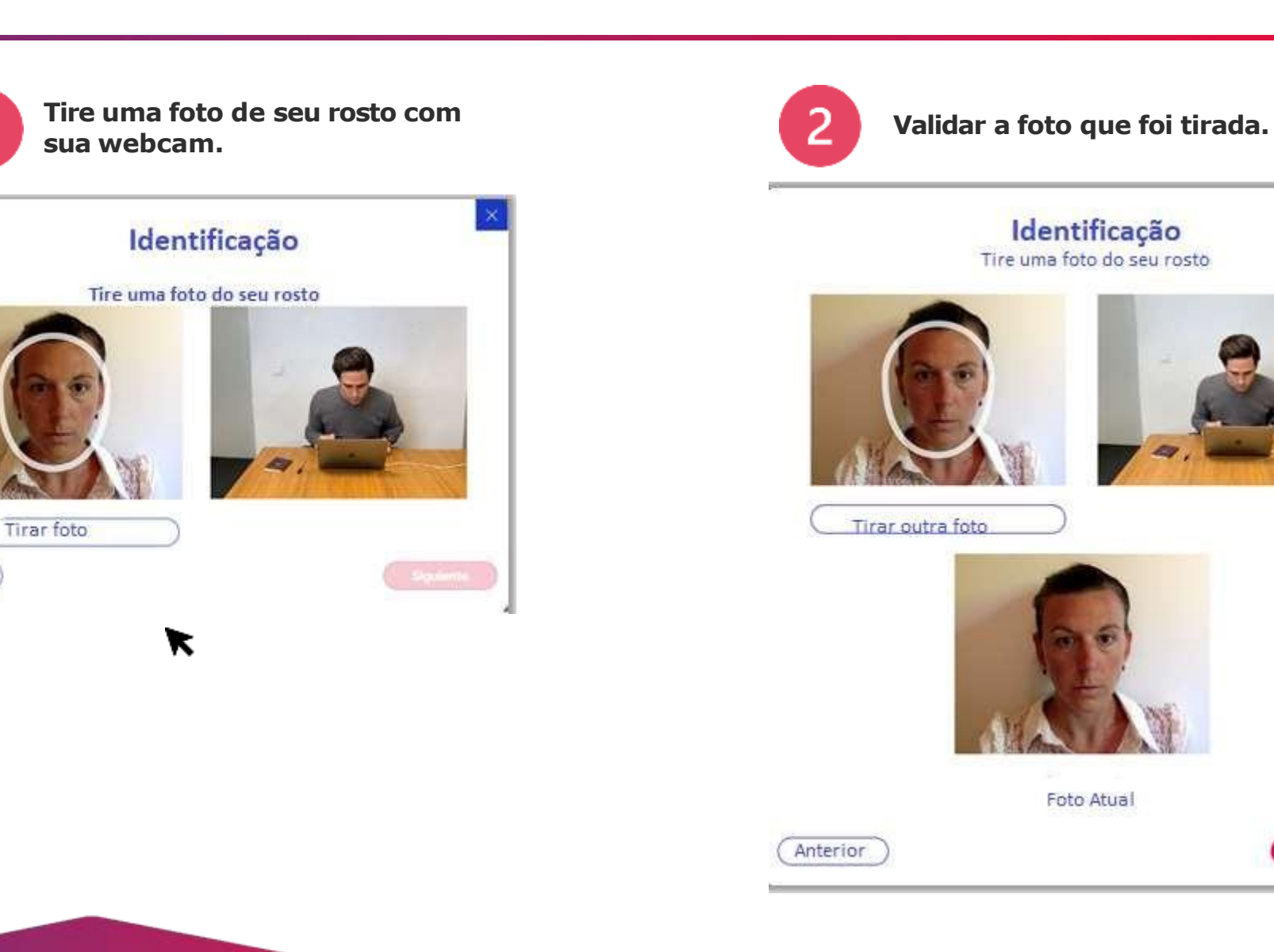

Siguiente

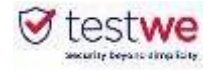

## b. Verificar seu documento de identidade

|                                | <text></text>  |                  | Identificação                |
|--------------------------------|----------------|------------------|------------------------------|
| Tirar uma foto                 | Tirar uma foto | Tire uma foto di | a gua CARTEIRA DE IDENTIDADE |
| Tirar uma foto erior Siguiente | Tirar uma foto |                  |                              |
| erior Siguiente                | rior Siguiente | Tirar uma foto   | )                            |
|                                |                | rerior           | Siguiente                    |

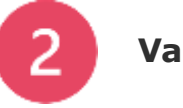

### Valide a foto que foi tirada.

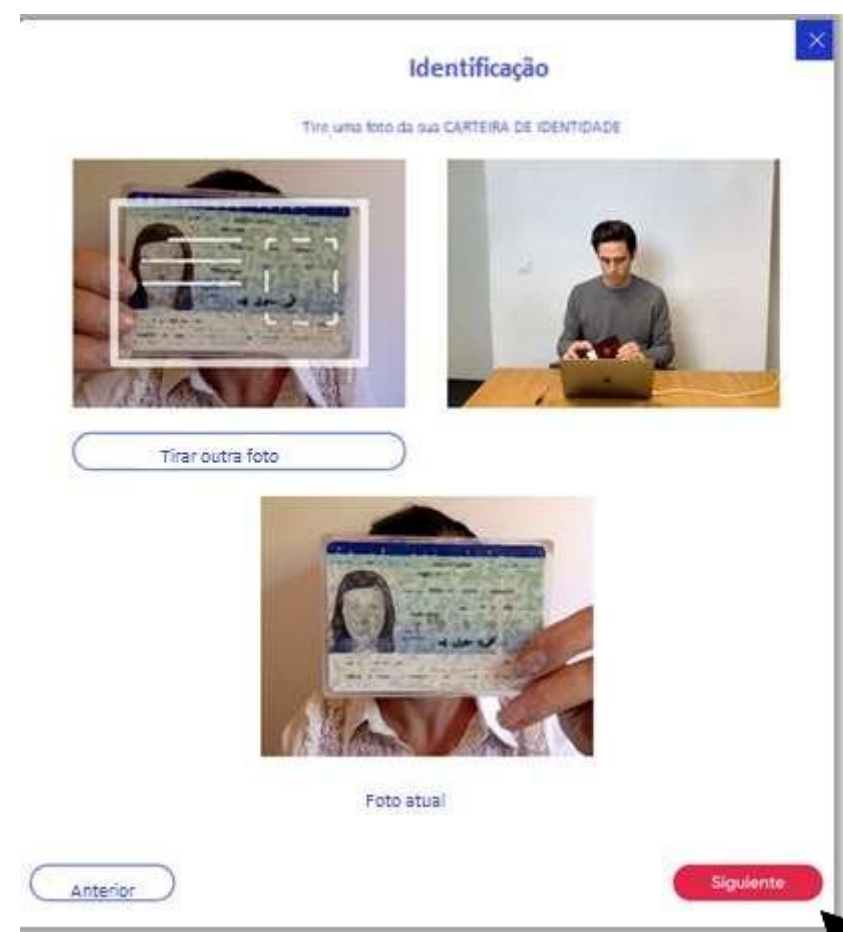

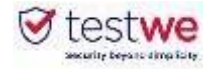

# c. Verificar seu microfone

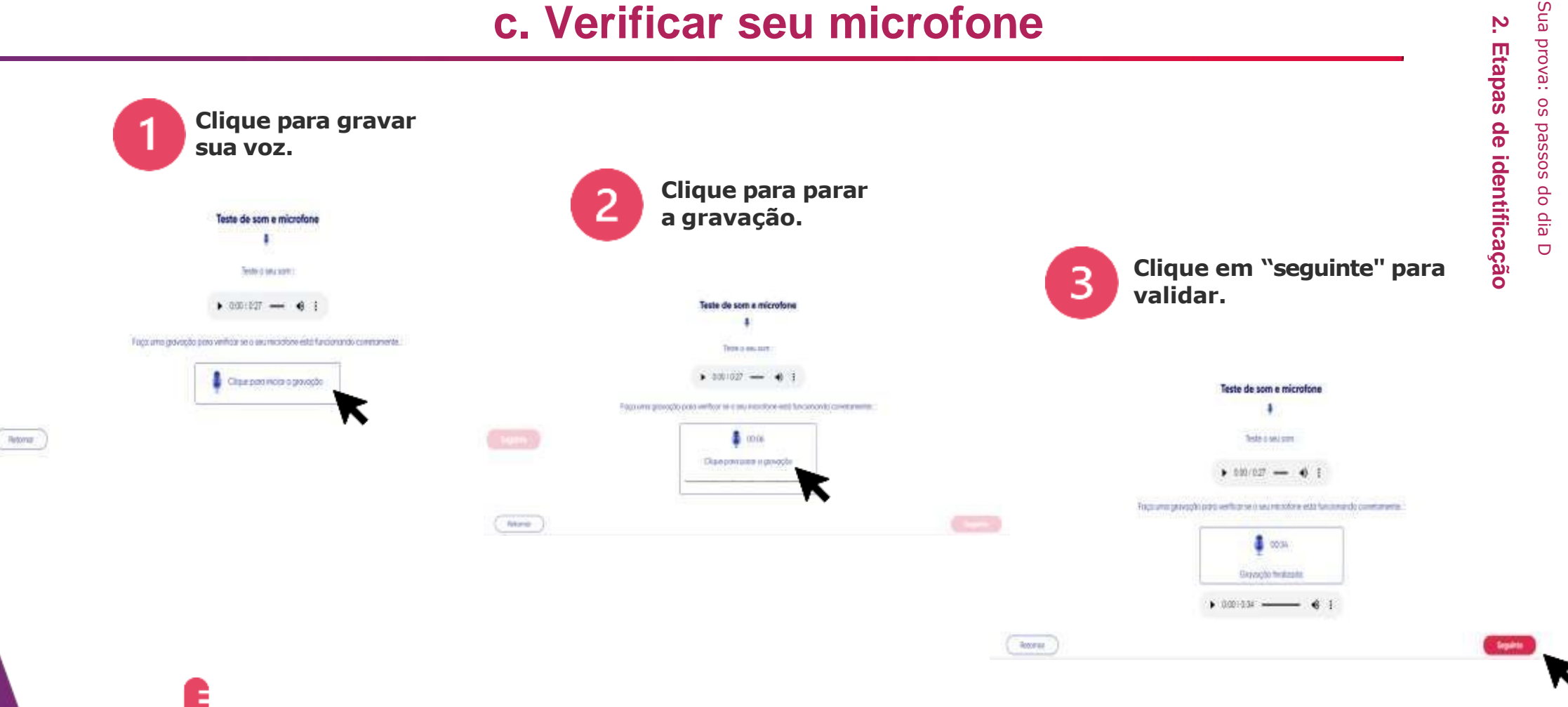

Esta etapa de identificação só é acessível se sua prova incluir o monitoramento com gravação de som.

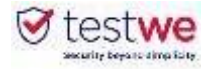

### d. Meu entorno 360

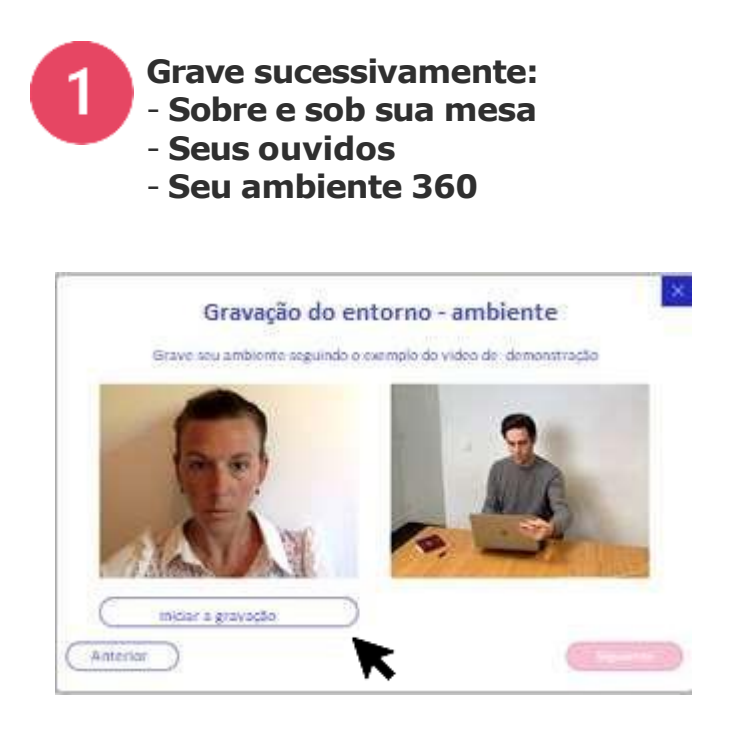

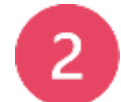

Clique aqui para interromper a gravação.

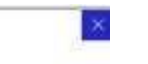

Gravação do entorno - ambiente Grave seu ambiente seguindo o exemplo do video de demonstração

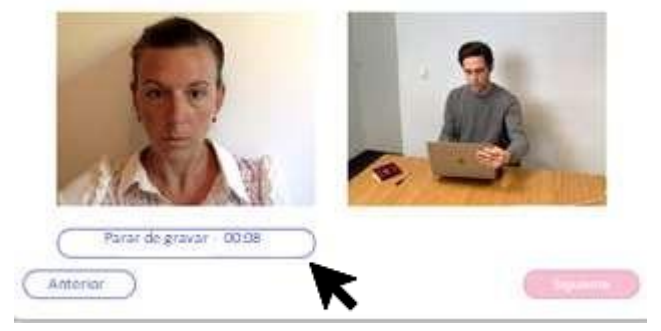

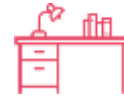

Esta etapa de identificação só é acessível se sua prova incluir o monitoramento com verificação do ambiente,

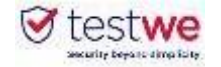

### d. Meu entorno 360

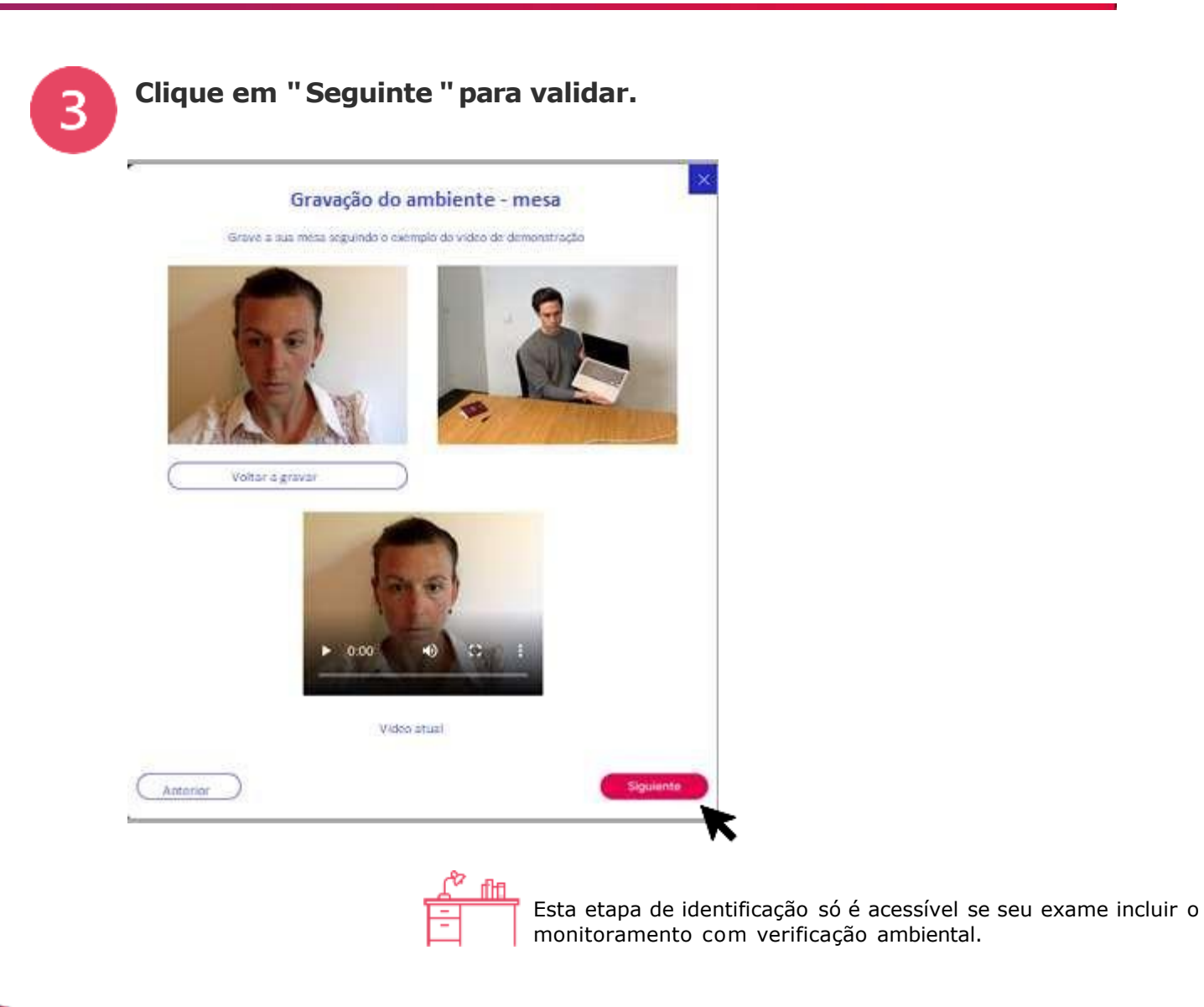

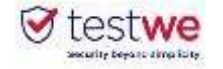

# Os « sins » e os « nãos »

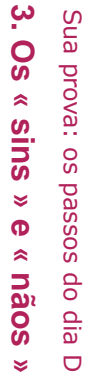

O ambiente deve ser bem iluminado.

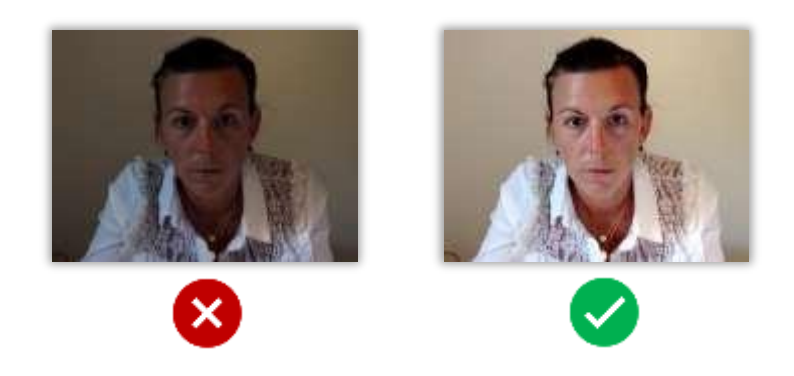

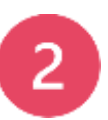

**Somente** o documento de identidade e o computador na mesa.

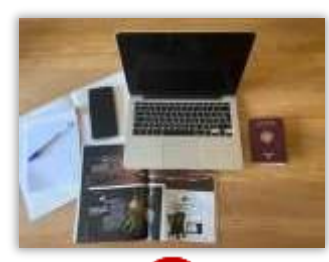

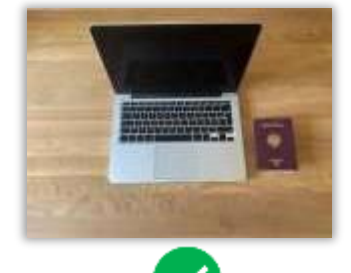

Focalize seus olhos na tela durante o teste.

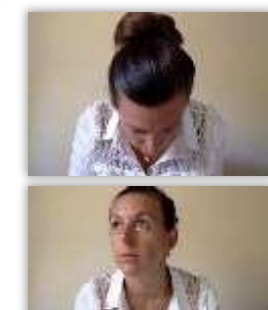

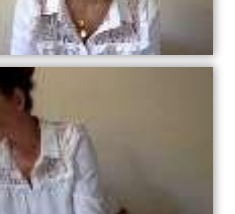

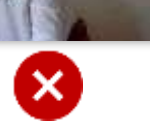

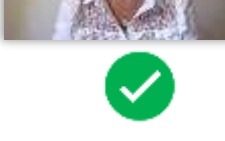

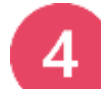

3

Você não deve se levantar ou sair da sala durante a prova.

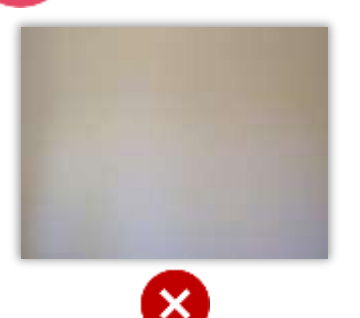

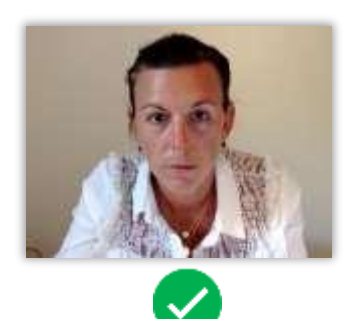

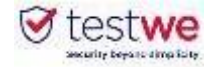

## a. Enviar sua prova

Verifique o status de sua prova. Um campo verde com Digite "1234" para enviar sua a palavra "Enviado" deve aparecer para confirmar que prova. sua prova foi enviada. × Prova realizadas (6) Todos os resultados (6) Para validar o envio da sua prova, escreva 1234 na caixa abaixo no lugar da palavra cinza. Não registodo 25.072022 🚯 Atenção, após o envio, nenhuma alteração será possível. 8 NOM DE MA MATIERE Nome Pré-requisito Técnico ... 1234 15.10,2021 Sim, enviar 2 Não, eu quero voltar NOM OF HA MATIERS Nome Prie requisito técnico ... Enviado 21.07.2022 2 NOM DE MA MATIERE Para validar o envio da sua prova, escreva 1234 na caixa abaixo no lugar da palavra cinza. Nome Pre requisito técnico. 🚯 Atenção, após o envio, nenhuma alteração será possível. Estava conectado à Internet antes de começar : 1 És 1234 a prova é automaticamente enviada uma vez terminada e uma notificação de confirmado aparecerá. Sim, enviar Não, eu auero voltar 16 Não estava conectado à Internet antes de começar :

conectar-se à Internet o mais rápido possível e reiniciar o TestWe dentro de 24 horas. Sua prova será enviada automaticamente.

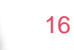

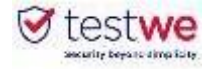

### **b.** Receber seus resultados

Para saber quando e em que formato você receberá seus resultados, favor entrar em contato diretamente com sua instituição de referência.

#### Se os resultados forem compartilhados através do TestWe:

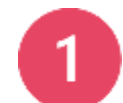

Faça login no software e verifique o status de sua prova

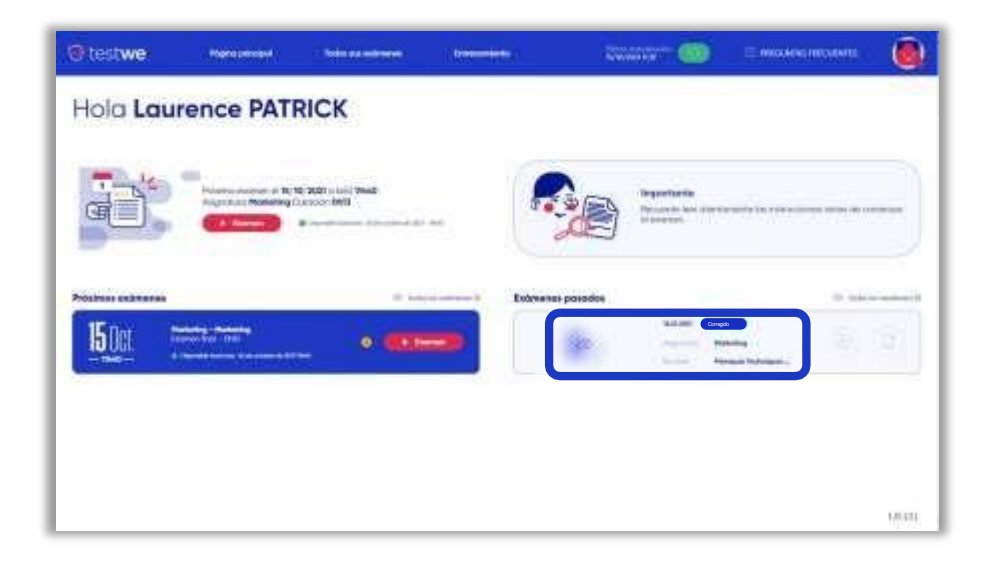

Se a cópia já tiver sido corrigida, o **status da cópia** será **azul**.

Se sua instituição tiver compartilhado seus resultados, um olho riscado aparecerá à esquerda do teste.

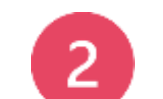

Clique sobre o olho para ver os resultados.

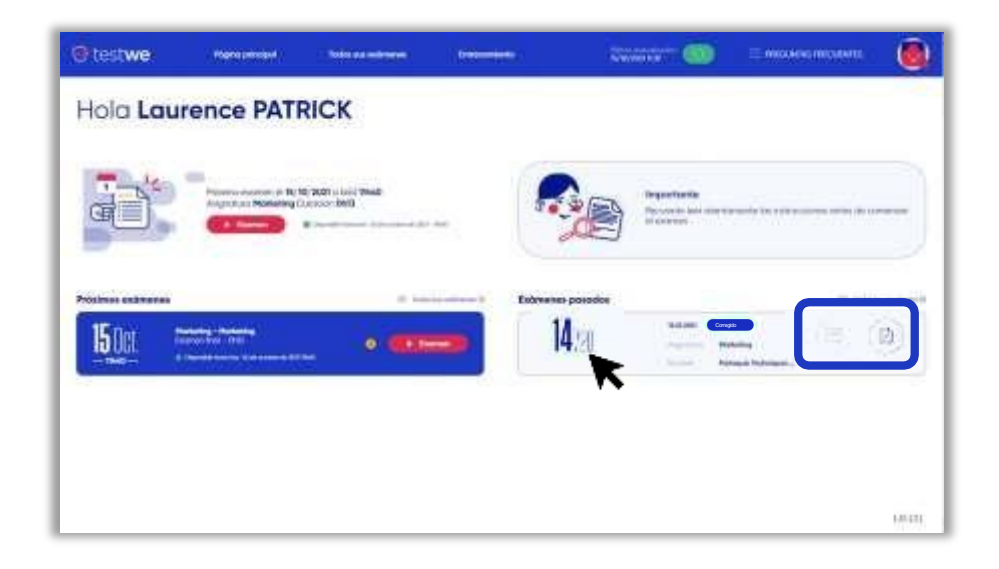

- Se o professor deixou um comentário sobre sua prova, este ícone aparecerá em negrito.
   Caso sua instituição tenha compartilhado sua prova
  - 🥠 com **correções**, este ícone aparecerá em negrito.

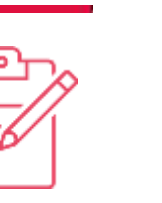